## MyChart - Pay My Bill

MyChart allows payment by credit card to pay outstanding balances for physician and hospital bills. There are several ways to make a payment on MyChart.

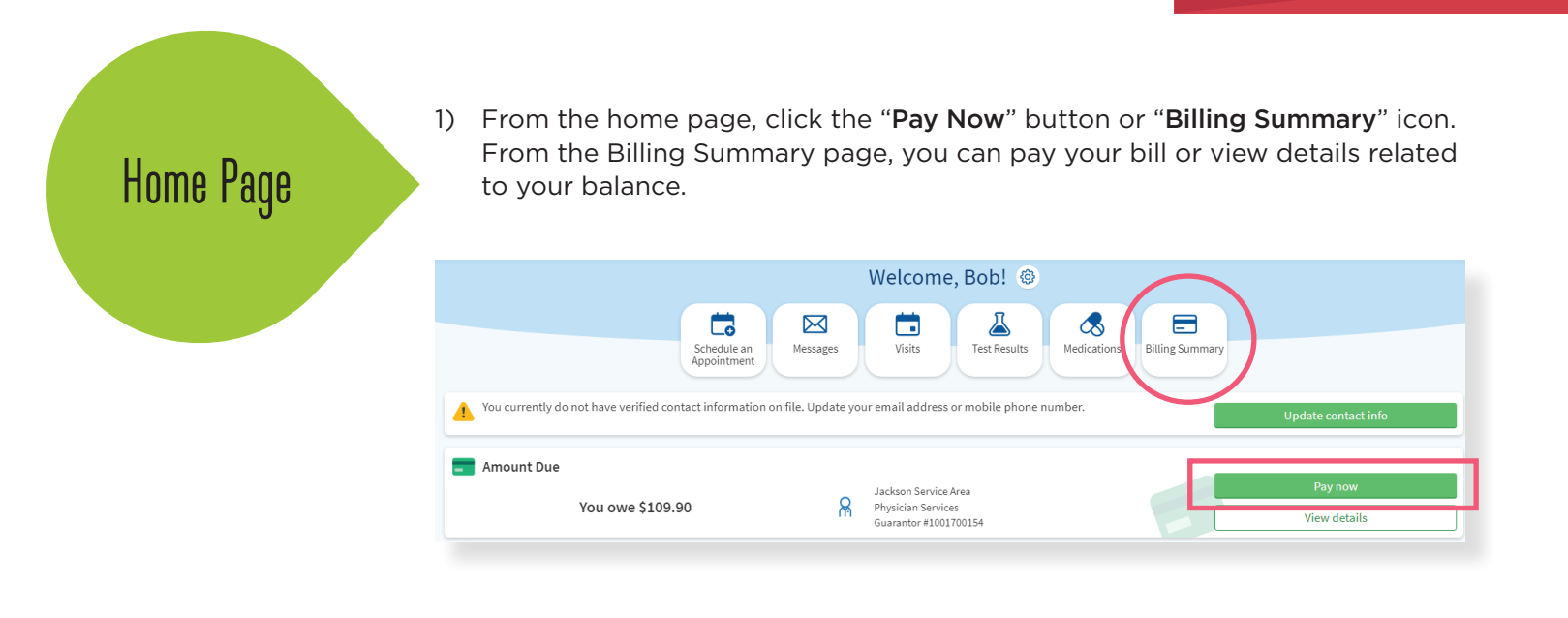

- 2) The account summary can also be opened in the "**Billing**" menu.
  - a. Click on the "**Billing Summary**" tab under the Billing section of the menu.
  - b. Click on "View balance details" link to view details and pay bill.

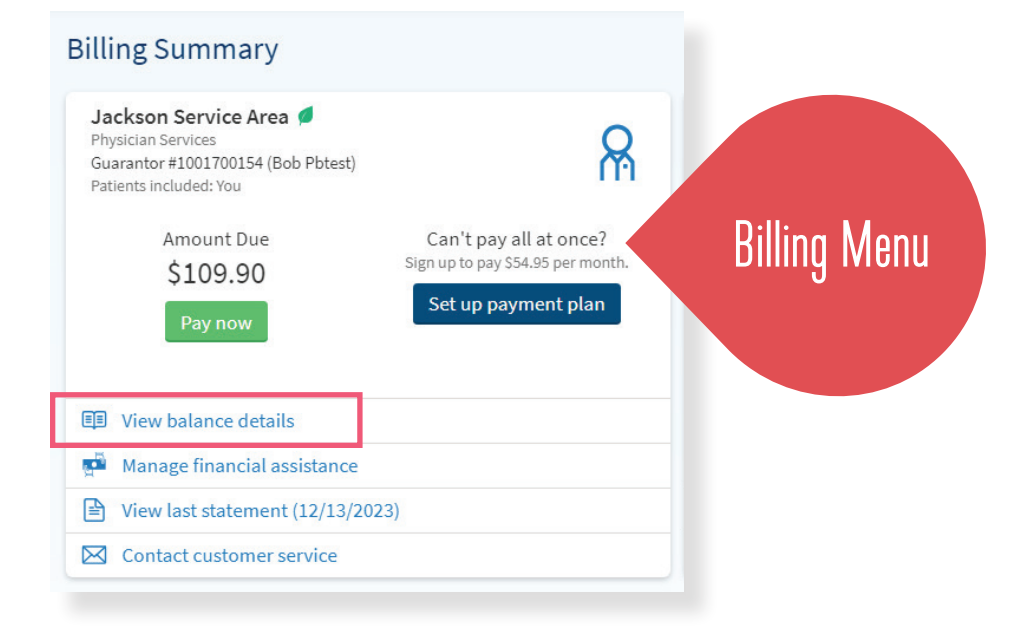

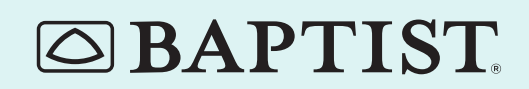

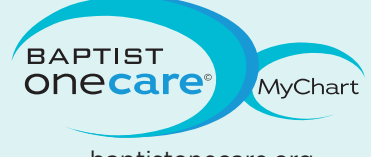

© All rights reserved. BMHCC. 2012. © 2013 Epic Systems Corporation. Used with permission.

baptistonecare.org

| Account<br>Payment Screen | <ul> <li>Once the "Account Payment" screen is open:</li> <li>1) Enter in the billing information and address</li> <li>2) Enter in the credit card information<br/>(Visa, Mastercard, Discover, American Express and<br/>are accepted methods of payment in MyChart)</li> <li>3) Enter the security code</li> <li>4) Click "Continue"</li> <li>5) A confirmation page will appear showing that the</li> </ul> | <i>Diners Club</i><br>payment has been received |
|---------------------------|----------------------------------------------------------------------------------------------------|-------------------------------------------------|
|                           | Account Payment                                                                                                    |                                                 |
|                           | How much would you like to pay today?                                                                                                    |                                                 |
|                           | Guarantor #1001700154 (Bob Pbtest) Physician Services                                                                                                    |                                                 |
|                           | Amount due     \$109.90                                                                                                    |                                                 |
|                           | O Other amount                                                                                                    |                                                 |
|                           | Next Cancel                                                                                                    |                                                 |
|                           | Back to account details                                                                                                    |                                                 |
|                           |                                                                                                    |                                                 |
| Account Payr              | nent                                                                                                    |                                                 |
| How do you wa             | nt to pay?                                                                                                    |                                                 |
| Enter payment in          | formation                                                                                                    |                                                 |
| We accept payment         | s via bank accounts and the following credit card brands: VISA 👥 📰 🔤                                                                                                    |                                                 |
| * Indicates a require     | d field                                                                                                    |                                                 |
| *Name on card             | Billing information                                                                                                    |                                                 |
| *Card number              | 123 OAK DR                                                                                                    |                                                 |
| * Expiration date         | Enter a new address                                                                                                    |                                                 |
| mm / 1000/                |                                                                                                    |                                                 |
| Security code             |                                                                                                    |                                                 |
| Save for future           | use                                                                                                    |                                                 |
| Next Back                 | Cancel                                                                                                    |                                                 |
|                           | Back to account details                                                                                                    |                                                 |
|                           |                                                                                                    |                                                 |
|                           | TOT                                                                                                    | BAPTIST                                         |
| C BAP I                   |                                                                                                    | ONECare MyChart                                 |

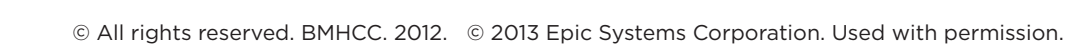

baptistonecare.org